**AP NOTE 012** 

Ver.2

### **Beacon Gateway MQTT Tutorial**

#### Introduction

This application note provides a guide to configure the Ingics Beacon Gateway to a MQTT broker and receive data from it.

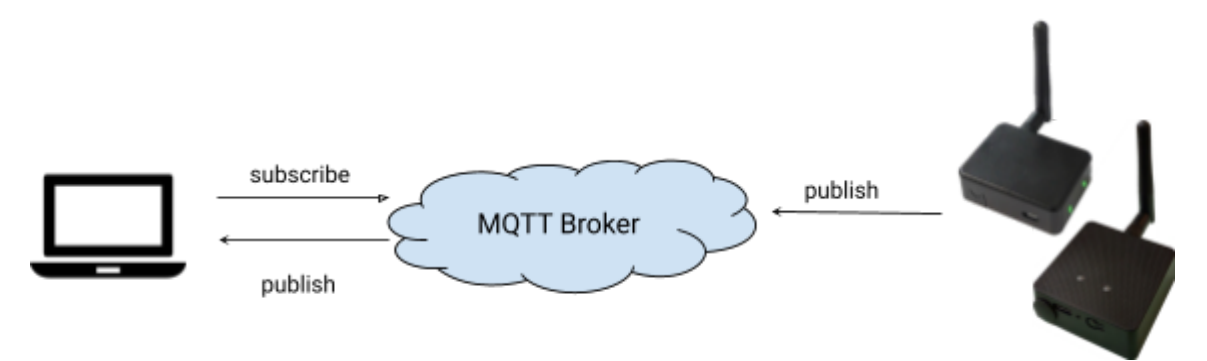

### **Gateway Configuration**

To set up the Ingics Beacon Gateway (iGS03) to publish data, the first step is to configure the network settings to ensure internet accessibility. Please refer to the iGS03 User Manual for network settings.

| Reminder:                                                     |                           |
|---------------------------------------------------------------|---------------------------|
| After SAVE all changed settings, REBOOT is required for iGS03 | to apply the new settings |
| Require reboot for the changes to take effect.                | REBOOT                    |
|                                                               |                           |

The Ingics Beacon Gateway is run as a BLE observer, receives the advertisement data of BLE beacons around it and transfers to the network server (MQTT broker in this case). So, please also make sure there are BLE beacons around the gateway device when testing.

Below sections will list some MQTT broker services as examples to demonstrate the MQTT functionality of the Ingics Beacon Gateway. You may choose to use one of them, or alternatively, you can utilize your own broker.

#### Use Mosquitto Public Broker

The <u>test.mosquitto.org</u> hosts a publicly available MQTT broker. To use it, just set up iGS03 APPLICATION as below.

| < WIFI                       | NETWORK        | LTE | APPLICATION | ADVA | > |
|------------------------------|----------------|-----|-------------|------|---|
| Mode                         |                |     | -           |      |   |
| MQTT Client                  |                |     |             |      | • |
| Taget Host/IP                |                | Po  | t           |      |   |
| test.mosquitt                | o.org          | 18  | 83          |      | • |
| MQTT ove                     | er TLS (MQTTS) |     |             |      |   |
| Publish Topic<br>test/gwdata |                |     |             |      |   |

Mosquitto Command Line Tools (MQTT Client)

Mosquitto also provides command line tools for testing MQTT functions. You can find it by following the link <u>https://mosquitto.org/download/</u>. We can use it to subscribe to the Publish Topic for receiving the data easily. Here is the command line for this.

\$ mosquitto\_sub -h test.eclipse.org -p 1883 -t test/gwdata

Here is an example of the output. The output data depends on what kinds of the beacons around the gateway, and e publish settings of iGS03. Please refer to the iGS03 User Manual for detail.

```
$ mosquitto_sub -h test.eclipse.org -p 1883 -t test/gwdata
```

#### Use HiveMQ Public Broker

The HiveMQ also hosts a free public MQTT broker (https://www.hivemq.com/mqtt/public-mqtt-broker/).

Simply set up iGS03 as (if you want to test security connection, change the port to 8883, and enable the MQTTS checkbox).

| <       | SYSTEM         | WIFI      | NETWORK | APPLICATION | ADV > |
|---------|----------------|-----------|---------|-------------|-------|
| Mode    |                |           |         |             |       |
| MQT     | T Publish      |           |         |             | •     |
| Taget H | lost/IP        |           | Port    |             |       |
| broke   | er.hivemq.com  |           | 1883    |             |       |
|         |                |           |         |             |       |
|         | /IQTT over TLS | S (MQTTS) |         |             |       |
| Dublich | Торіс          |           |         |             |       |
| Fublian |                |           |         |             |       |

Again, we can use the Mosquitto MQTT client to subscribe to the Publish Topic for receiving data.

ingics@X411UA:~\$ mosquitto\_sub -h broker.hivemq.com -p 1883 -t test/igs03

HiveMQ Free MQTT Browser Client

HiveMQ provides a web-based MQTT client that can run on your browser:

https://www.hivemq.com/demos/websocket-client/.

Reminder:

The web-based MQTT client uses *WebSocket* protocol to connect to the MQTT broker. Make sure your broker has WebSocket support before using it.

Setup the connection as below pic and click the [Connect] button to get connect.

| Connection        |          |      |                     | •     |               | $\gg$ |
|-------------------|----------|------|---------------------|-------|---------------|-------|
| Host              |          | Port | ClientID            |       |               |       |
| broker.hivemq.com |          | 8884 | clientId-4LS0Ixn2Uj |       | Connect       |       |
| Osername          | Password | •    | Keep Alive          | SSL 📂 | Clean Session |       |
|                   |          |      | 60                  | ×     | ×             |       |

After getting connected, click [Add New Topic Subscription], fill the Topic we used and start subscribing.

| Connection           |                       |            |         | connected                  | $\approx$ |
|----------------------|-----------------------|------------|---------|----------------------------|-----------|
| Publish              |                       |            | ~       | Subscriptions              | ~         |
| Topic<br>testtopic/1 | QoS<br>0 <del>-</del> | Retain     | Publish | Add New Topic Subscription |           |
| Message              |                       |            |         |                            |           |
|                      | Color                 | QoS<br>2 💌 | Subsc   | ribe                       |           |
| Messages             | Торіс                 |            |         |                            |           |
| Messages             | test/igs03            |            |         |                            |           |

Here is an example of data received.

| Connection                                                                                                    | connected >>                                   |
|----------------------------------------------------------------------------------------------------|------------------------------------------------|
| Publish                                                                                                    | Subscriptions ☆                                |
| Messages<br>2024-09-06 15:14:18 Topic: test/igs03 Qos: 0<br>\$GPRP,3CE002070901,F008D1798BA4,-48,02010618FF2<br>0E80A9B0100000000000000041060F00,1725606857.35             | Add New Topic Subscription Qos: 0 X test/igs03 |
| 2024-09-06 15:14:08         Topic: test/igs03         Qos: 0           \$GPRP,3CE002070901,F008D1798BA4,-42,02010618FF2         0EA0A9B01000000000000000000000000000000000 | C0887BC25010<br>6                              |

### Use HiveMQ Cloud

If you want to test with an environment with more privacy, HiveMQ cloud may be a better choice then public broker. To use HiveMQ Cloud, creating an account for it is required.

#### Serverless Cluster

After login, you should see an empty clusters view, click [Create New Cluster] to start. Choose the [Serverless] plan for our test, it's free and easier to start up.

| ct the HiveMQ Cloud plan yo                                             | u need                                                                                         |
|-------------------------------------------------------------------------|------------------------------------------------------------------------------------------------|
|                                                                         | RECOMMENDED                                                                                    |
| Serverless                                                              | Starter                                                                                        |
| FREE<br>By selecting Get Started you agree to our current SaaS Terms 앱. | Starts from ()<br>\$0.34/hour + \$0.80/million<br>\$249 / month * messages<br>*estimated total |
| Create Serverless Cluster                                               | Get Started FREE                                                                               |
| No credit card required                                                 | 15 day trial - no credit card required                                                         |

You should see your cluster created after clicking the [Create Serverless Cluster] button.

| Serverless                                                 |                                            |
|------------------------------------------------------------|--------------------------------------------|
| URL<br>b816b4c4bd3f44cabc324f323683482d.s1.eu.hivemq.cloud |                                            |
| Port (TLS)<br>8883                                         | <b>Started</b><br>Fri Sep 06 2024 16:18:26 |
| Manage Cluster                                             |                                            |

Obviously, we have the host name and port we need. But the cluster requires login credentials before use. Otherwise, it will refuse any client connection. So, click [Manage Cluster] -> [Access Management] and add a credential for our test.

| Credentials                                                                                                    |                                                       |                      |  |  |  |  |
|----------------------------------------------------------------------------------------------------|-------------------------------------------------------|----------------------|--|--|--|--|
| Currently you have not created any credentials.<br>Fill out the following form to create an access<br>credentails pair and limit access to your | Username *tester                                      |                      |  |  |  |  |
| HiveMQ Cloud MQTT instance. To learn more                                                                                                    | At least 5 characters                                 |                      |  |  |  |  |
| check out our Security Fundamentals guide.                                                                                                    | Password *                                            | - Confirm Password * |  |  |  |  |
|                                                                                                    | Tester123 O                                           | Tester123 O          |  |  |  |  |
|                                                                                                    | At least 8 characters, 1 digit, 1 uppercase character | Passwords must match |  |  |  |  |
|                                                                                                    | Permission *                                          |                      |  |  |  |  |
|                                                                                                    | Publish and Subscribe                                 |                      |  |  |  |  |
|                                                                                                    | Add permissions to limit access                       |                      |  |  |  |  |
|                                                                                                    | CREATE CREDENTIAL                                     |                      |  |  |  |  |

Set permission as "Publish and Subscribe". The beacon gateway requires Publish permission to send data, and we need Subscribe permission to receive the data.

Now, we can configure the iGS03 for it. Follow your cluster info to set up the hostname. Remember to enable MQTTS and fill the username and password you just created.

| <                                                                       | SYSTEM                                                 | WIFI       | NETV   | VORK | APPLICATIO | N ADV | > |
|-------------------------------------------------------------------------|--------------------------------------------------------|------------|--------|------|------------|-------|---|
| Mode                                                                    | 070-000                                                |            |        |      |            |       |   |
| MQT                                                                     | T Publish                                              |            |        |      |            |       | • |
| Taget H                                                                 | lost/IP                                                |            |        | Port |            |       |   |
| b816k                                                                   | o4c4bd3f44cab                                          | c324f32368 | 33482c | 8883 |            |       |   |
|                                                                         |                                                        |            |        |      |            |       |   |
|                                                                         | AOTT over TLS                                          | (MOTTS)    |        |      |            |       |   |
|                                                                         | NQTT over TLS                                          | G (MQTTS)  |        |      |            |       |   |
| Publish                                                                 | NQTT over TLS                                          | 6 (MQTTS)  |        |      |            |       |   |
| Publish<br>test/ig                                                      | //QTT over TLS<br>Topic<br>gs03                        | G (MQTTS)  |        |      |            |       | 2 |
| Publish<br>test/ig                                                      | //QTT over TLS<br>Topic<br><b>3s03</b>                 | (MQTTS)    |        |      |            |       | 2 |
| Publish<br>test/ig<br>Client II<br>IGS03                                | //QTT over TLS<br>Topic<br>gs03<br>D<br>3W_8B_A4       | (MQTTS)    |        |      |            |       | 2 |
| Publish<br>test/ig<br>Client II<br>IGS03                                | //QTT over TLS<br>Topic<br>gs03<br>D<br>3W_8B_A4<br>me | (MQTTS)    |        |      |            |       |   |
| Publish<br>test/ig<br>Client II<br>IGS03<br>Usernai<br>tester           | AQTT over TLS<br>Topic<br>gs03<br>D<br>3W_8B_A4<br>me  | (MQTTS)    |        |      |            |       |   |
| Publish<br>test/ig<br>Client II<br>IGS03<br>Usernal<br>tester<br>Passwo | AQTT over TLS<br>Topic<br>gs03<br>D<br>3W_8B_A4<br>me  | S (MQTTS)  |        |      |            |       |   |

To verify the published data, click [Web Client] on your cluster view. Filling the credential

(username/password) you created and start to connect.

| Connection Settings                                                                                                    |                                        |   |  |  |  |  |
|----------------------------------------------------------------------------------------------------|----------------------------------------|---|--|--|--|--|
| Connect to your HiveMQ Cloud Cluster with your credentials. Do not worry you can quickly connect with autogenerated credentials. |                                        |   |  |  |  |  |
| Username *                                                                                                    | Password *                             |   |  |  |  |  |
| tester                                                                                                    | Tester123                              | Ø |  |  |  |  |
| Connect or                                                                                                    | Connect with autogenerated credentials |   |  |  |  |  |

After getting connected, fill the subscription.

| Topic Subscriptions 1                                                                                                    |        |   |  |  |  |  |
|----------------------------------------------------------------------------------------------------|--------|---|--|--|--|--|
| Subscribe to topics to receive messages from the HiveMQ cluster. You can also set the Quality of Service (QoS) for each top message delivery is. You can always subscribe to the ( # ) wildcard to receive all messages. |        |   |  |  |  |  |
| торіс                                                                                                    | QOS    |   |  |  |  |  |
| >> test/igs03                                                                                                    | QoS: 0 | ~ |  |  |  |  |

Then you should see the messages sent from iGS03.

| Messages <sup>15</sup>                                                                                                    |  |  |  |  |
|----------------------------------------------------------------------------------------------------|--|--|--|--|
| Send and see messages that are published to the topics you are subscribed to. If you cannot see any messages, make sure you are subscribed to the correct topics. You can always subscribe to the ( # ) wildcard to receive all messages. |  |  |  |  |
| MESSAGE                                                                                                    |  |  |  |  |
| Your message                                                                                                    |  |  |  |  |
| \$GPRP,3CE002070901,F008D1798BA4,-40,02010618FF2C0887BC250100E10A99010000000(                                                                                                    |  |  |  |  |
| \$GPRP,3CE002070901,F008D1798BA4,-43,02010618FF2C0887BC250100E20A9A010000000                                                                                                    |  |  |  |  |
| \$GPRP,3CE002070901,F008D1798BA4,-47,02010618FF2C0887BC250100E10A990100000000                                                                                                    |  |  |  |  |

Also we can use the Mosquitto MQTT client to check the published data.

ingics@X411UA:~mosquitto\_sub -h
b816b4c4bd3f44cabc324f323683482d.s1.eu.hivemq.cloud -p 8883 -t test/igs03 -u
tester -P Tester123

#### Appendix

#### iGS01S/iGS02E Setting

The setting page of iGS01/iGS02 differs slightly from iGS03, but the main fields are the same (Host/IP, Port, Topic, Username, Password, MQTTS). Below is an example of test.mosquitto.org test case. Remember to SAVE and REBOOT the device to apply the new setting.

| BLE-WIFI    | Wi-Fi      | Network     | Applications | Advanced | System | Reboot |
|-------------|------------|-------------|--------------|----------|--------|--------|
| Application |            |             |              |          |        |        |
| App         | lication   | MQTT Clie   | ent 🗸        |          |        |        |
|             | Host/IP    | test.mosqu  | itto.org     |          |        |        |
|             | Port (     | 1883        |              |          |        |        |
| Publis      | sh Topic ( | test/gwdata | a            |          |        |        |
| C           | lient ID   | BLE-WIFI_   | 61_B2        |          |        |        |
| Us          | ername     | username    |              |          |        |        |
| Pa          | assword    | password    |              |          |        |        |
| I           | MQTTS      | Disable 🗸   | ·            |          |        |        |

#### **Revision History**

| DATE         | REVISION | CHANGES                                                                                 |
|--------------|----------|-----------------------------------------------------------------------------------------|
| May 16, 2019 | 1        | Initial release                                                                         |
| Nov 26, 2020 | 2        | Update test broker url<br>Add iGS03W/iGS03M configuration<br>Add Ingics DemoBoard usage |